11/23/2014

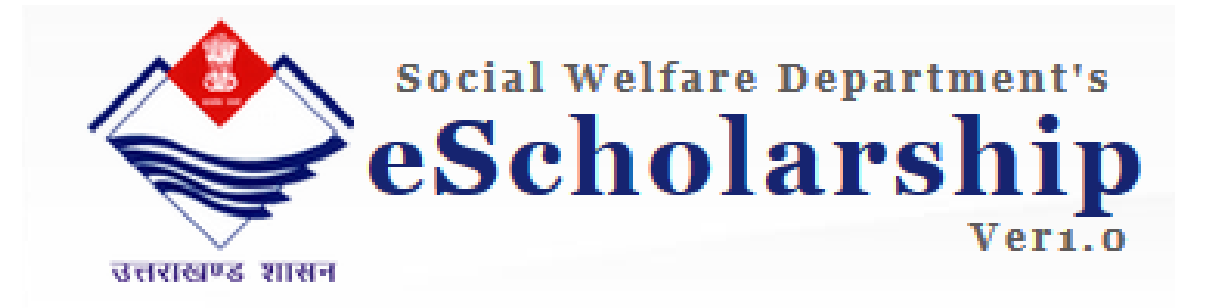

# Student User Manual

POST MATRIC ESCHOLARSHIP BY SOCIAL WELFARE DEPARTMENT, GOVT OF UTTARAKHAND

# http://eScholarship.uk.gov.in

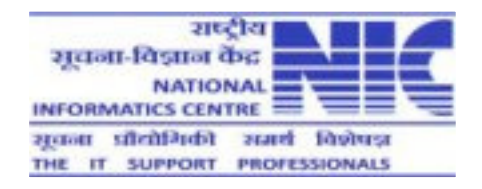

This Document consists of two parts. First part gives the detailed view of Post Matric online eScholarship Process and the second one gives the step by step procedure from registration to final application submission. By: <u>National Informatics Centre, State Unit, Dehradun</u>

### **Table of Contents**

| PART - | -A     | 3                                                 |
|--------|--------|---------------------------------------------------|
| \$     | Home   | 3                                                 |
| \$     | Studer | nt Section                                        |
|        | ٠      | Student Registration3                             |
|        | •      | Submission of online Application for Scholarship5 |
|        | •      | Upload documents/Photo8                           |
|        | ٠      | Print Application9                                |
|        | ٠      | Change Password9                                  |
|        | ٠      | Tracking of status of Application9                |
| PART-I | В      | 12                                                |

#### PART-A

**Home:** Home or the URL of the application can be accessed at <u>http://escholarship.uk.gov.in</u>. When accessed the following screen will be displayed.

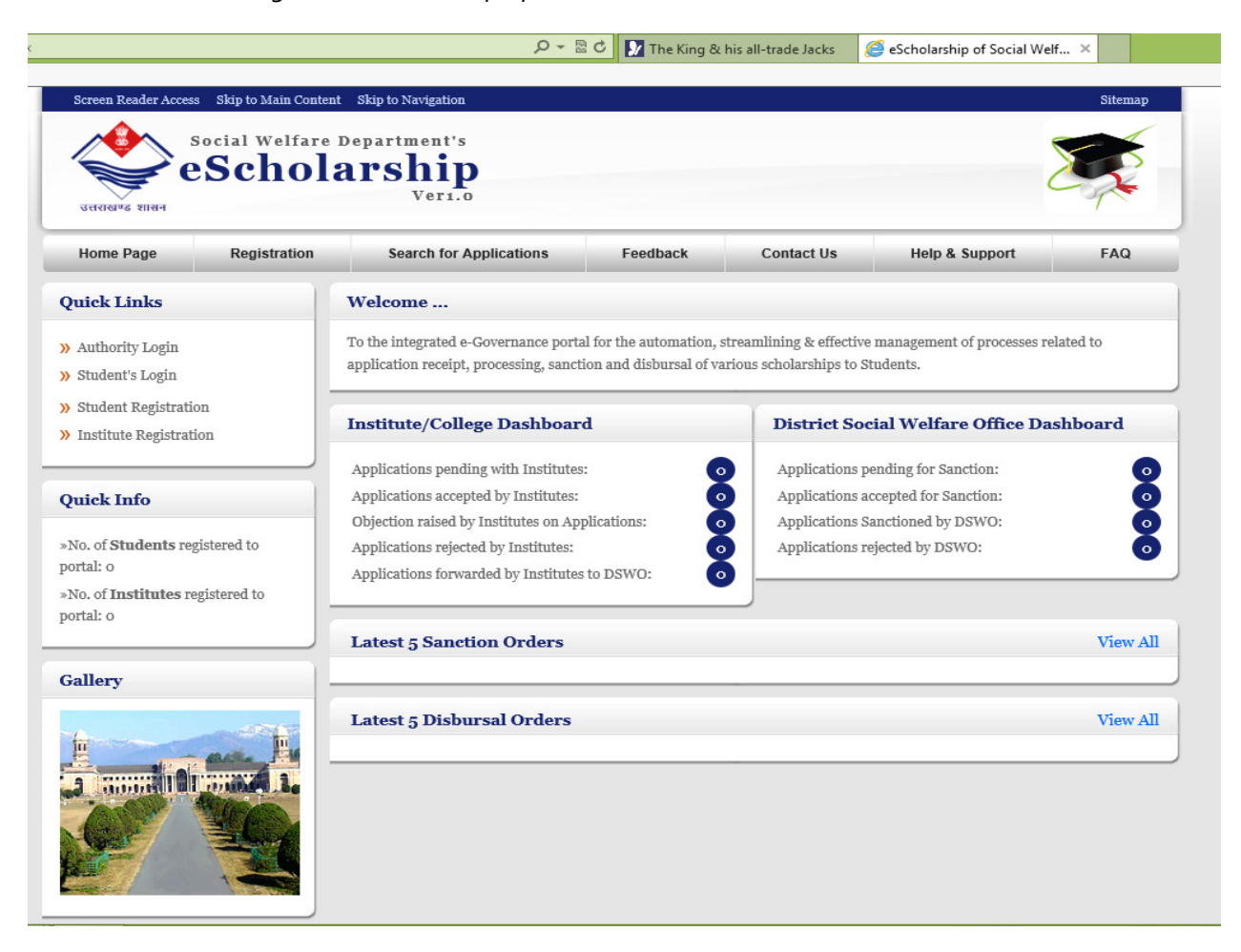

#### Home page of the e-scholarship Application

- 1. Student Section: This section covers the student related activities.
  - 2.1 Student Registration: Student Registration is a onetime process for students. Student Registration form creates login credentials by sending a verification link to the student's email id. Student can check his/her email after successful registration. Once student gets the email, he/she has to visit or invoke the link by directly clicking on it to set his/her password. No explicit password will be sent to student. The student registration form can be directly accessed from the left side panel on home page or by visiting 'Registration' menu item available on home page. Fields marked with \* are mandatory fields for data entry.

| 1-in your details-                                            |                    |             |                                                                      |                    |
|---------------------------------------------------------------|--------------------|-------------|----------------------------------------------------------------------|--------------------|
| ersonal Details                                               | First Name         | Middle Name | Last Name                                                            |                    |
| Father's Name:<br>Gender:<br>Category:<br>Aadhar Card Number: | Select Gender      | •           | Mother's Name:<br>Date of Birth:<br>eMail Address:<br>Mobile Number: |                    |
| Correspondence Address<br>Select State:<br>Address:           | Select State       |             | remonant Address<br>Select State:<br>Address:                        | adence Address     |
| Select District:                                              | Select District  * | *           | Select District:<br>PIN Code:                                        | Select District  * |

#### **Student Registration form**

On successful registration an email link will be sent in student's email id. Student can verify his/her email id by clicking on the link available in his/her email.

| eSch | Iolarship Login Credentials                                                                                                    |
|------|----------------------------------------------------------------------------------------------------|
|      | dd-swd-uk@nic.in Nov 19 (4 days ag to me 🕞                                                                                                    |
|      | You have successfully been registered.Please click the following link to verify your email and get your password. <u>escholarship.uk.gov.in/frmVerify.aspx?vid=</u><br>723702e9-44c0-4c5e-95af-495f0b55303c. |

The link further allows student to set his/her password before login into the application. If the verification done successfully the following screen will be displayed

| Screen Reader Ad | social Welfa<br><b>eScho</b> | ontent Skip to Navigation<br>are Department's<br>Dlarship<br>Veri.o |                               |            |                | Ž         | Sitemap |
|------------------|------------------------------|---------------------------------------------------------------------|-------------------------------|------------|----------------|-----------|---------|
| Home Page        | Registration                 | Search for Applications                                             | Feedback                      | Contact Us | Help & Support | Circulars | FAQ     |
|                  |                              | Verification<br>Verification Statu<br>Your email has been successfu | l <b>S -</b><br>Illy verified |            | Login here     |           |         |

Clicking on Login here link the student will get the change password page and can set his/her password to access application for the submission of online scholarship application.

| •                                | cess Skip to Main Conte | ent Skip to Navigation                                                                          |                      |                      |                            |                           | Ditcuiu |
|----------------------------------|-------------------------|-------------------------------------------------------------------------------------------------|----------------------|----------------------|----------------------------|---------------------------|---------|
| उत्तराखण्ड शासन                  | social Welfare          | arship<br>Ver1.0                                                                                |                      |                      |                            | Z                         |         |
| Iome Page                        | Registration            | Search for Applications                                                                         | Feedback             | Contact Us           | Help & Support             | Circulars                 | FA      |
|                                  |                         |                                                                                                 |                      |                      |                            |                           |         |
| hange Password                   |                         |                                                                                                 |                      |                      |                            |                           |         |
| hange Password<br>ote:Password m | ust contain: Minimum 8  | 3 characters atleast 1 Uppercase Alpl                                                           | habet, 1 Lowercase # | Alphabet, 1 Number a | nd 1 Special Character(!,@ | ₫,≢,\$,%,&;*,_,?)         |         |
| aange Password                   | ust contain: Minimum 8  | 3 characters atleast 1 Uppercase Alpl<br>Enter New Password                                     | habet, 1 Lowercase A | Alphabet, 1 Number a | nd 1 Special Character(!,@ | ⊇,≢,\$,%,&,*, <u>,</u> ?) |         |
| hange Password                   | ust contain: Minimum 8  | 3 characters atleast 1 Uppercase Alpl<br>Enter New Password<br>Confirm New Password             | habet, 1 Lowercase A | Alphabet, 1 Number a | nd 1 Special Character(!,@ | D,#,\$,%,&;*,,?)          |         |
| nange Password                   | ust contain: Minimum 8  | 3 characters atleast 1 Uppercase Alpl<br>Enter New Password<br>Confirm New Password             | RJ827E               | Alphabet, 1 Number a | nd 1 Special Character(!,@ | Ð,≠,\$,%,&;* <u>,</u> ,?) |         |
| hange Password                   | ust contain: Minimum 8  | 3 characters atleast 1 Uppercase Alph<br>Enter New Password<br>Confirm New Password<br>Captcha: | RJ827B               | Alphabet, 1 Number a | nd 1 Special Character(!,6 | ₽,€,\$,%,&;*,;?)          |         |
| hange Password                   | ust contain: Minimum &  | 3 characters atleast 1 Uppercase Alpl<br>Eater New Password<br>Confirm New Password<br>Captcha: | RJ827B<br>Submitt    | Alphabet, 1 Number a | nd 1 Special Character(!,6 | ₽,≠,\$,%,&;* <u>,</u> ,?) |         |

On successful password change, student can moved to Home page of the application to login into the application.

**2.2 Submission of Online Application for Scholarship:** The student can enter the e-scholarship application by providing login id and password in login form. The Login form can be accessed from left panel **under 'Student's Login'** in home page.

| Home Page                | Registration            | Search for Applications Feedback Contact Us   |                            |                              | Help & Support FAQ              | FAQ    |
|--------------------------|-------------------------|-----------------------------------------------|----------------------------|------------------------------|---------------------------------|--------|
|                          |                         |                                               |                            |                              |                                 |        |
|                          |                         | Student Login                                 |                            |                              |                                 |        |
|                          |                         | User/email ID:                                |                            |                              |                                 |        |
|                          |                         | Password:                                     | 52075207520                |                              |                                 |        |
|                          |                         | COB                                           | иан 🔿                      |                              |                                 |        |
|                          |                         | Captcha:                                      | _                          |                              |                                 |        |
|                          |                         | Logi                                          | n                          |                              |                                 |        |
|                          |                         |                                               |                            |                              |                                 |        |
|                          |                         |                                               |                            |                              |                                 |        |
|                          |                         | Source : Social Welfare Department,           | Uttarakhand, Last Upda     | ated on - 17-Oct-2014        |                                 |        |
| National Port            | tal of India   About Us | Accessibility Statement   Copyrigh            | t Policy   Privacy Polic   | y   Disclaimer   Terms 8     | & Conditions   Hyperlinking     | Policy |
|                          | Disclaimer: Conte       | nts published and available on this Portal ar | e being managed and main   | ntained by Social Welfare De | partment, Govt. of Uttarakhand. |        |
| Site designed, developed | Social Welfare De       | partment's eScholarship Application. Design   | ed and Developed By: Natio | onal Informatics Center, Utt | arakhand State Unit Dehradun    |        |

#### Student login form

To apply for the scholarship, student needs to select the type of scholarship scheme for which he/she wants to apply. A screen of that is shown below:

After selecting the appropriate scholarship scheme, and clicking on Proceed button, student can moved to student home page.

To apply on line student needs to access the link "**Apply for Scholarship->Fill Scholarship Application" module.** The information furnished in the online application form should be correct & true and supported by required valid documents. On successful submission, escholarship application will generate an application number which is used by the system for entire life cycle of scholarship disbursement.

| Screen Reader Acces                                                                                           | s Skip to Main Content Skip to Na                                                                             | vigation                   |                                                                          |                                | Sitemap Search                    |
|----------------------------------------------------------------------------------------------------|----------------------------------------------------------------------------------------------------|----------------------------|--------------------------------------------------------------------------|--------------------------------|-----------------------------------|
| उत्तराखण्ड शासन                                                                                               | Social Welfare Departm<br>Scholars                                                                            | ent's<br>nip<br>Ver1.0     |                                                                          |                                | ×.                                |
| Student Home                                                                                                  | Apply for Scholarship                                                                                         | Documents                  | Print Application                                                        | Change Password                | Logout                            |
| Home » Apply for Sch                                                                                          | olarship                                                                                                    |                            |                                                                          |                                | Logged in as shailesh nautiyal    |
|                                                                                                    |                                                                                                    | Apply fo                   | r Scholarship                                                            |                                |                                   |
| NOTE: Please enter co<br>to your email address.<br>Fill-in your deta<br>Label marked With<br>Personal Details | vrect mobile number and eMail add<br>SMS updates will be sent to your n<br>nils-<br>n * are mandetory fields. | lress. Important informati | on like status of your application<br>ange/update your email/mobile      | 1, sanction details, login/pas | ssword etc will be sent by portal |
| Name of the Appli                                                                                             | First Name                                                                                                    | Middle Name                | Last Name                                                                |                                |                                   |
| Tethada Manai                                                                                                 |                                                                                                    |                            | Mathania Mari                                                            |                                |                                   |
| Father's Name:                                                                                                |                                                                                                    |                            | Mother's Nam                                                             | e:                             |                                   |
| Category:                                                                                                    | Select Gender                                                                                                 | • *                        | Aadhar Card M                                                            | Jumber:                        |                                   |
| Permanent Address Det<br>Select State:<br>Address:                                                            | Select State                                                                                                  | •                          | HSC DELIES<br>Select HSC Board:<br>HSC Marks Percentage:<br>HSC Roll No: | Select Board                   | •                                 |

| PIN Code:                | *                        | Select State:                       | Select State V *                                                     |
|--------------------------|--------------------------|-------------------------------------|----------------------------------------------------------------------|
| Institute Details        |                          | Address:                            |                                                                      |
| Select Institute:        | Select Institute 🔻 *     |                                     | *                                                                    |
| Select Academic Year:    | Select Academic Year 🔻 * | Select District:                    | Select District *                                                    |
| Select Course:           | Select Course 🔻 *        | PIN Code:                           | *                                                                    |
| Select Course Branch:    | Select Course Branch 🔻 * | eMail id:                           | *                                                                    |
| Select Course Year:      | Select Course Year 🔻 *   | Mobile Number:                      | *                                                                    |
| Admission Date:          | *                        | Bank Details                        |                                                                      |
| Free Admission:          | Select Admission 🔻 *     | Enter IFSC Code: *                  | Get Bank Details                                                     |
| Private College:         | Select College Type 🔻 *  | Bank's Name                         |                                                                      |
| Family Income:           | *                        | Branch's Name:                      |                                                                      |
| Hostel:                  | Select Hostel 🔻 *        | Enter Account Number:               | *                                                                    |
| Cast Cetrificate Number: | *                        |                                     |                                                                      |
| Cast Certificate Date:   | *                        | NOTE: After you enter IFSC code     | e, portal will validate it with the database of banks/branches being |
| Issuing Authority:       |                          | maintained by the system. If IFSC   | C code entered by you exists in the database, the other details will |
|                          |                          | code is not available in the databa | ase, please please Click here to report Unregistered IFSC code.      |
|                          |                          |                                     |                                                                      |
|                          | CAPTCHA :                | 5PF3JN                              |                                                                      |
|                          |                          | 4201024628628629292                 |                                                                      |

#### Online Application form for Scholarship

2.3 Editing of Online submitted Application: A student can edit his/her online application if it is rejected temporarily rejected by the concerned District Social Welfare Officer. Student can access this module by the link under the menu item name "Apply for Scholarship->Edit Scholarship Application". By entering his/her application number student gets his/her application and modify as per suggested by the DSWO and resubmit for processing. This time the application directly goes to concerned DSWO for sanction.

| उत्तराखण्ड शासन<br>Student Home | Ver1<br>Apply for Scholarship | . o<br>Documents                 | Print Application       | Change Password      | Logoul     |
|---------------------------------|-------------------------------|----------------------------------|-------------------------|----------------------|------------|
|                                 | Last D                        | ate for Application Solur        | nission is: 01-Nov-0014 |                      |            |
| ne » Application Regi           | stration                      | are for rippleadon Subh          | 155101115-30 1101 2014) | Logged in as CHANDAN | SINGH BHAK |
|                                 |                               | Edit your scholarsh              | ip application          |                      |            |
|                                 | Enter Application Re          | gistration Number :<br>Captcha : | dit Application         | ,                    |            |

#### Edit Online Scholarship Application Module

**2.4 Uploading Documents**: The uploading documents form is used to upload various documents and photograph of student. An application cannot be considered complete until all concerned documents are uploaded by the student. Before applying for scholarship, the student must ensure the proper scanning of documents.

| S. No | Certificate Name         | Maximum | File Type              |
|-------|--------------------------|---------|------------------------|
|       |                          | Size    |                        |
| 1     | Last exam passed         | 8oKB    | PDF(Portable document) |
|       | Certificate              |         |                        |
| 2     | Income Certificate       | 8oKB    | PDF(Portable document) |
| 3     | Caste Certificate        | 8oKB    | PDF(Portable document) |
| 4     | Residency (Domicile)     | 8oKB    | PDF(Portable document) |
|       | Document                 |         |                        |
| 5     | Bona fide Document       | 8oKB    | PDF(Portable document) |
| 6     | Passbook Copy(Main Page) | 8oKB    | PDF(Portable document) |
| 7     | Counseling Certificate   | 8oKB    | PDF(Portable document) |

**2.4.1** Upload Certificates: It is used to upload the following certificates:

**Note**: S.No 7 is required for OBC students taking admission in AICTE / MCI /NCTE and technical education council Uttarakhand approved institute.

| <u>چ</u>                        | Social Welfare Departs | hip                                   |                                                                    |                   |        |
|---------------------------------|------------------------|---------------------------------------|--------------------------------------------------------------------|-------------------|--------|
| उत्तराखण्ड शासन<br>Student Home | Apply for Scholarship  | Documents                             | Print Application                                                  | Change Password   | Logout |
| pload your Do                   | cuments here -         |                                       |                                                                    |                   |        |
| Document View                   |                        |                                       |                                                                    |                   |        |
|                                 |                        |                                       |                                                                    |                   |        |
|                                 | nicemai                | Request For                           | MESSAGING SERVICES FROM NATIONAL I                                 | FORMATICS CENTRE  |        |
| ocument                         | nicemai                | vers.o<br>Request For<br>Us           | WESSABING SERVICES FROM NATIONAL I<br>Frm For Relay<br>Ser Details | NFORMATICS CENTRE |        |
| ocument                         | ) Name of Div          | verso<br>Request For<br>Us<br>vision: | WESSABING SERVICES FROM NATIONAL I<br>rm For Relay<br>ser Details  | FORMATICS CENTRE  |        |

#### Certificates upload form

**2.4.2** Upload Photograph: The photograph upload form is used to upload latest photograph of student into the system. The required specification for uploading photograph is as follows:

| S. No | Document Name                  | Maximum<br>Size | File Type    |
|-------|--------------------------------|-----------------|--------------|
| 1     | Student`s Latest<br>Photograph | 50КВ            | Jpeg/jpg/png |

**Note:** It is advised that the photograph should be clear and in correct format. The photograph size required is of passport size.

| Social Weifare Department's Schoolars Survey       Social Weifare Department's Schoolars Survey         Student Home       Apply for Scholars Survey       Documents       Print Application       Change Password       Logout         Typload Your passport size Photograph       Image: Student Home       Image: Student Home       Image: Student Home       Logout         Upload Your passport size Photograph         Image: Student Home       Upload Photo File uploaded! | Screen Reader Acces | ss Skip to Main Content Skip to   | Navigation    |                            |                 | Sitemap | Search |
|----------------------------------------------------------------------------------------------------|---------------------|-----------------------------------|---------------|----------------------------|-----------------|---------|--------|
| Student Home         Apply for Scholarship         Documents         Print Application         Change Password         Logout                                                                                                    | GITTIGPS BIRF       | social Welfare Depart<br>Scholars | hip<br>veri.o |                            |                 |         | 2      |
| Upload Your passport size Photograph                                                                                                    | Student Home        | Apply for Scholarship             | Documents     | Print Application          | Change Password | Logout  |        |
|                                                                                                    | Upload Your pa      | Choose file No file c             | hosen IU      | pload Photo File uploaded: |                 |         |        |

#### Student Photo Upload form

**2.5 Print Application:** Once online application is submitted along with the desired documents uploaded successfully, students must take print out of their application and attach all six certificates and submit to their respective institute for further action.

NIC, UKSU, Dehradun

**2.6 Change Password:** This module is used to change password for e-scholarship application.

| Screen Reader Acce                                                  | ss Skip to Main Content Skip to N                                                                  | avigation                    |                             |                                  | Sitemap Search  |
|---------------------------------------------------------------------|----------------------------------------------------------------------------------------------------|------------------------------|-----------------------------|----------------------------------|-----------------|
| उत्तराखण्ड शासन                                                     | social Welfare Departm<br>Scholars                                                                 | hip<br>Ver1.0                |                             |                                  | ×               |
| Student Home                                                        | Apply for Scholarship                                                                              | Documents                    | Print Application           | Change Password                  | Logout          |
| Change Password<br>Note:Password mus<br>Enter C<br>Enter<br>Confirm | t contain: Minimum 8 characters a<br>urrent Password<br>New Password<br>n New Password<br>Captcha: | tleast 1 Uppercase Alphabet, | 1 Lowercase Alphabet, 1 Nun | aber and 1 Special Character(!,( | @,#,\$,%,&;*,?) |

#### Password Change form

Note: It is advised that one must change password regularly. New password should be as per password policy. Last three passwords cannot be used as new password.

Once all activities carried out successfully, student must click on logout link to terminate his/her session.

Note: Any open access can be used by the unauthorized person to update the data.

**2.7 Track status of Application:** The status of the student's scholarship application may be tracked via the application number. It can be directly accessed from the home page under the link **"Search for Application"** and does not require any user credentials to access.

| Home Page              | Registration | Search for Applications              | Feedback                | Contact Us               | Help & Support | FAQ |
|------------------------|--------------|--------------------------------------|-------------------------|--------------------------|----------------|-----|
| Home » Search for Appl | ication      |                                      |                         |                          |                |     |
|                        |              | Search f                             | or Application          |                          |                |     |
|                        | Enter you    | ar scholarship application number/id | to get/search the statu | s of your scholarship ap | pplication     |     |
|                        |              |                                      |                         |                          |                |     |
| Enter Details-         |              |                                      |                         |                          |                |     |
| Select Institute:      |              | Select Institute                     |                         | •                        |                |     |
| Scholarship Applicatio | n Number:    |                                      |                         |                          |                |     |
|                        |              |                                      |                         |                          |                |     |
|                        |              |                                      |                         |                          |                |     |
|                        |              | CAPTCHA :                            |                         | 3RFJFT                   | 2              |     |
|                        |              | s                                    | earch                   |                          |                |     |
|                        |              |                                      |                         |                          |                |     |
|                        |              |                                      |                         |                          |                |     |

NIC, UKSU, Dehradun

2.8 Email on acceptance of online application by Institute:-

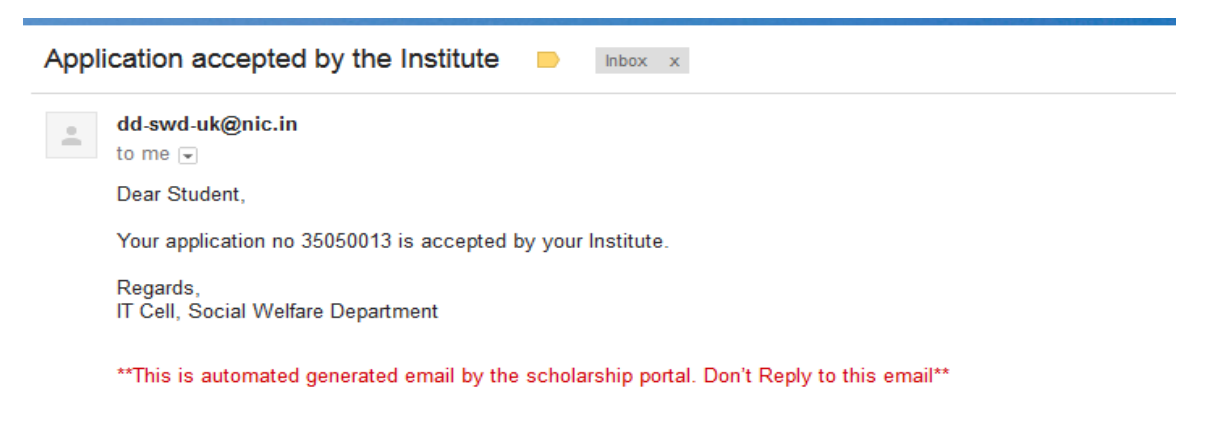

2.9 Email on acceptance and verification of online application forwarded by Institute to concerned District Social Welfare Officer (DSWO):-

| Appli | cation verified and accepted by the District Welfare Officer for sanction.                                                                                        |
|-------|----------------------------------------------------------------------------------------------------|
| +     | dd-swd-uk@nic.in<br>to me ↓<br>Dear Student,                                                                                                    |
|       | Your application no 35050013 is sanctioned by the district social welfare officer and pending for disbursement.<br>Regards,<br>IT Cell, Social Welfare Department |
|       | **This is automated generated email by the scholarship portal. Don't Reply to this email**                                                                        |

2.10 Email on Disbursement of Scholarship of online application forwarded by Institute to concerned District Social Welfare Officer (DSWO):-

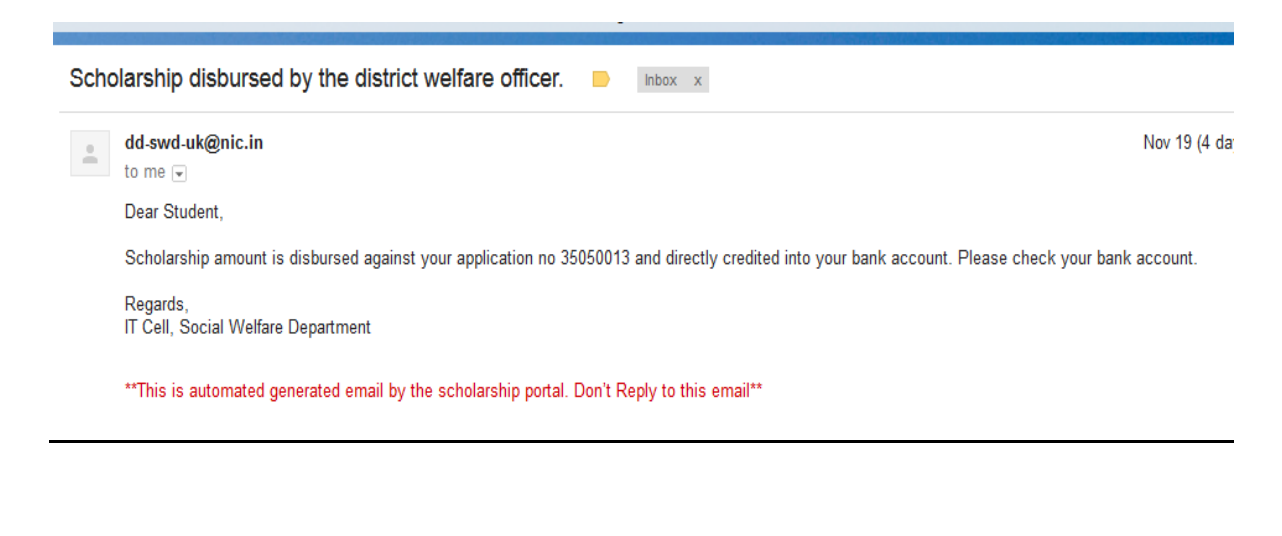

NIC, UKSU, Dehradun

## PART-B

# Procedure for Applying For Online Scholarship

Post Matric scholarship System (eScholarship) of Social Welfare Department, Govt. Of Uttarakhand for Academic Session 2014-15

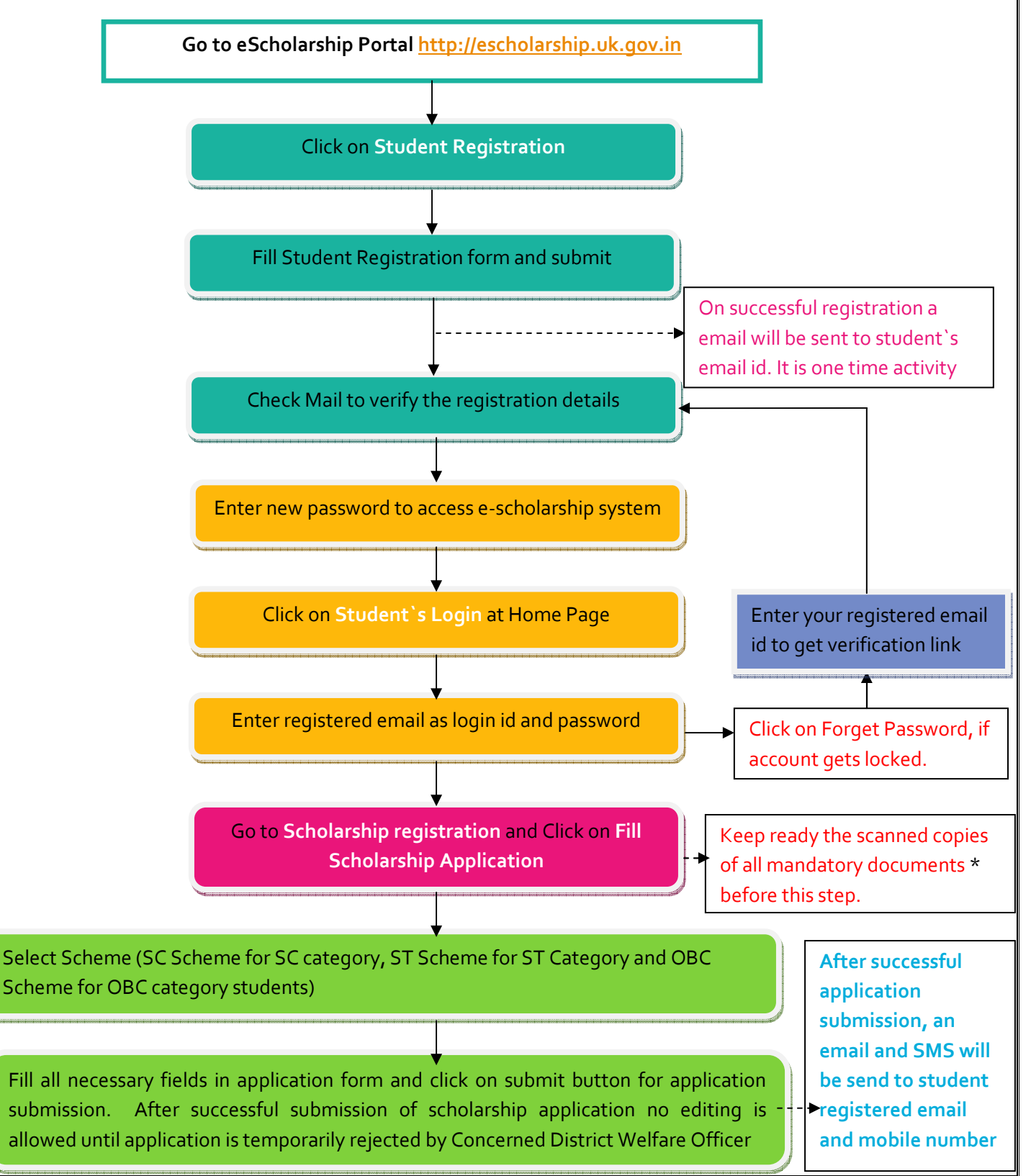

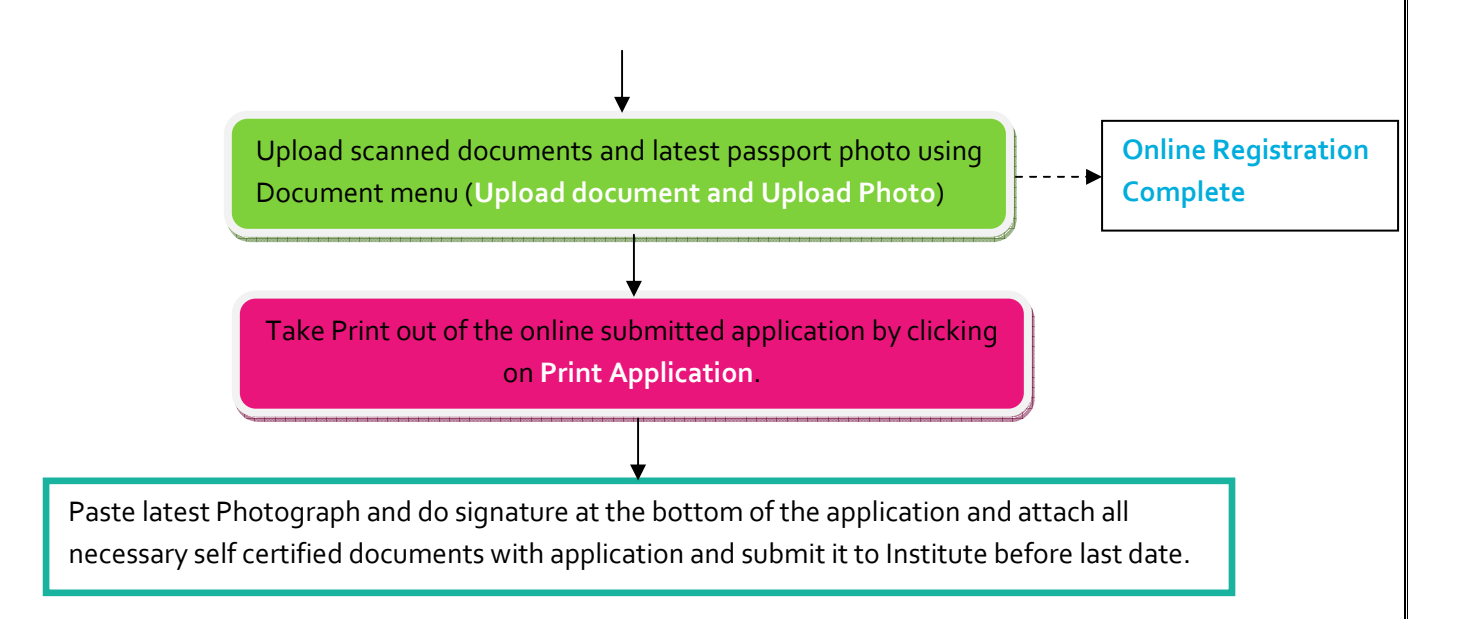

#### \* List of Mandatory documents:-

| Sr. No | Certificate Name         | Maximum | File Type              |
|--------|--------------------------|---------|------------------------|
|        |                          | Size    |                        |
| 1      | Last exam passed         | 8oKB    | PDF(Portable document) |
|        | Certificate/Marksheet    |         |                        |
| 2      | Income Certificate       | 8oKB    | PDF(Portable document) |
| 3      | Caste Certificate        | 8oKB    | PDF(Portable document) |
| 4      | Residency (Domicile)     | 8oKB    | PDF(Portable document) |
|        | Document                 |         |                        |
| 5      | Bona fide Document       | 8oKB    | PDF(Portable document) |
| 6      | Passbook Copy(Main Page) | 8oKB    | PDF(Portable document) |
| 7      | Counseling Certificate   | 8oKB    | PDF(Portable document) |
| 8      | Student's Latest Photo   | 50KB    | Jpeg/jpg/png (8oox6oo) |

**Note:** S.No 7 is required for OBC students taking admission in AICTE/MCI/NCTE and technical education council Uttarakhand approved institute.

#### **General Instructions:** -

Students must read the following instructions carefully before applying for online scholarship.

# Note: - No application editing is allowed until the application is temporarily rejected by the concerned District Social Welfare Officer (DSWO). Students advised not to submit duplicate applications otherwise both applications can be rejected permanently.

• Fill the online registration form carefully as it creates login details for you to access eScholarship application.

NIC, UKSU, Dehradun

- After successful registration an email will be send to you to set your login password.
- Please ensure the scholarship scheme selected by you is correct and you are eligible for that i.e. if a student is of SC category he/she must select SC scholarship scheme.
- Only one application per scheme is to be filled by student.
- The student name, father name, mother name, date of birth and High school certificate details filled online should match the information provided in the High School Certificate. Any mismatch in this information will lead to rejection of application.
- Enter your personal email id and Mobile number for the email and SMS alert.
- Student's permanent address must be same as the address mentioned in his/her domicile /Residential Certificate issued by the competent authority.
- Select your current institute name, Course name, course year, academic year, admission date and enrollment number carefully.
- If student's opted course is not listed in course list, please ask institute (Nodal Officer for scholarship) to send request to IT Cell to add that course in e-scholarship application.
- Caste certificate details should be entered carefully as the error in caste certificate details will lead to permanent rejection of application. The caste certificate must be issued by a competent authority.
- Income details of parents should be entered carefully as the scholarship eligibility is decided on the basis of annual income of student's parents.
- Student needs to open his/her bank account in any Core Banking System (CBS) bank's branch. Please ensure the name in the bank passbook is same as of the name in HSC certificate. Those students, who have opened bank account in non-CBS based bank branch, will not get scholarship and no clarification will be accepted in this regard.
- The student name, address, bank branch name, IFSC code and bank account number must be clear in scanned page of bank passbook. No other page will be accepted as proof of bank account details of student.
- Upload self certified scanned documents as listed above\* using the upload utility. Otherwise the application will remain unprocessed.
- It is the responsibility of the student to furnish the correct information and valid documents, failing to which the application will be permanently rejected and action can be taken against him/her.

| Sr. No. | Scholarship Scheme Name            | Approved Income bands                        |
|---------|------------------------------------|----------------------------------------------|
| 1       | Post Matric ST scholarship Scheme  | o-250000(Upto two lakhs fifty thousand only) |
| 2       | Post Matric SC scholarship Scheme  | o-250000(Upto two lakhs fifty thousand only) |
| 3       | Post Matric OBC scholarship Scheme | o-100000(Upto one lakh only)                 |

#### Income Band for Scholarship:-

NIC, UKSU, Dehradun